## App 端如何收藏公告(文档)

用户登录互海通 App 端, 在公告管理界面, 点击想要收藏的公告, 在公告右上角点击"五角星"即收藏成功, 可按以下步骤进行操作(步骤 1-3)

| 互海通       帮助         ●       永城通知: ※東美玉創建了新的备件询你方… 〉         公司新闻: 威海海專馬上传视频测试       >         ●       ●         ●       ●         ●       ●         ●       ●         ●       ●         ●       ●         ●       ●         ●       ●         ●       ●         ●       ●         ●       ●         ●       ●         ●       ●         ●       ●         ●       ●         ●       ●         ●       ●         ●       ●         ●       ●         ●       ●         ●       ●         ●       ●         ●       ●         ●       ●         ●       ●         ●       ●         ●       ●         ●       ●         ●       ●         ●       ●         ●       ●         ●       ●         ●       ●         ●       ●         ●                                                                                                    | 下午4:30 🍗 丛           | \$ 🗇 🕅 📚 💷 | <b>()</b> , ‡ |     | 下午4:30 🚨  |              |
|----------------------------------------------------------------------------------------------------|----------------------|------------|---------------|-----|-----------|--------------|
|                                                                                                    | 互海道                  | <u>甬</u>   | 帮助            | く返  |           | 公司新闻         |
| 武田       (1)       (1)       (1)       (1)       (1)       (1)       (1)       (1)       (1)       (1)       (1)       (1)       (1)       (1)       (1)       (1)       (1)       (1)       (1)       (1)       (1)       (1)       (1)       (1)       (1)       (1)       (1)       (1)       (1)       (1)       (1)       (1)       (1)       (1)       (1)       (1)       (1)       (1)       (1)       (1)       (1)       (1)       (1)       (1)       (1)       (1)       (1)       (1)       (1)       (1)       (1)       (1)       (1)       (1)       (1)       (1)       (1)       (1)       (1)       (1)       (1)       (1)       (1)       (1)       (1)       (1)       (1)       (1)       (1)       (1)       (1)       (1)       (1)       (1)       (1)       (1)       (1)       (1)       (1)       (1)       (1)       (1)       (1)       (1)       (1)       (1)       (1)       (1)       (1)       (1)       (1)       (1)       (1)       (1)       (1)       (1)       (1)       (1)       (1)       (1)       (1)       (1)       (1)       (1)       (1)                                                                                                    | <b>新 系统通知:</b> 栾美玉创函 | 建了新的备件询价方… | >             |     | 全部        | 未读           |
| 激超待验核       ●       ●       ●       ●       ●       ●       ●       ●       ●       ●       ●       ●       ●       ●       ●       ●       ●       ●       ●       ●       ●       ●       ●       ●       ●       ●       ●       ●       ●       ●       ●       ●       ●       ●       ●       ●       ●       ●       ●       ●       ●       ●       ●       ●       ●       ●       ●       ●       ●       ●       ●       ●       ●       ●       ●       ●       ●       ●       ●       ●       ●       ●       ●       ●       ●       ●       ●       ●       ●       ●       ●       ●       ●       ●       ●       ●       ●       ●       ●       ●       ●       ●       ●       ●       ●       ●       ●       ●       ●       ●       ●       ●       ●       ●       ●       ●       ●       ●       ●       ●       ●       ●       ●       ●       ●       ●       ●       ●       ●       ●       ●       ●       ●       ●       ●       ●       ●       ● </td <td>公司新闻: 威海海事席</td> <td>コニ作視列測は</td> <td>&gt;</td> <td>威海</td> <td>每事局上传视</td> <td>频测试</td>                                                                                                    | 公司新闻: 威海海事席          | コニ作視列測は    | >             | 威海  | 每事局上传视    | 频测试          |
| Bala (1805)<br>日 1805<br>日 1805 | 线数据待验核               |            |               | 已读: | 7 附件:1    |              |
| □       □       □       □       □       □       □       □       □       □       □       □       □       □       □       □       □       □       □       □       □       □       □       □       □       □       □       □       □       □       □       □       □       □       □       □       □       □       □       □       □       □       □       □       □       □       □       □       □       □       □       □       □       □       □       □       □       □       □       □       □       □       □       □       □       □       □       □       □       □       □       □       □       □       □       □       □       □       □       □       □       □       □       □       □       □       □       □       □       □       □       □       □       □       □       □       □       □       □       □       □       □       □       □       □       □       □       □       □       □       □       □       □       □       □       □       □       □       □                                                                                                          |                      |            |               |     |           |              |
| 180%       公债。管理,"、点债         要查看的公告类別       2.点击需要查         2       人、市市         通       通       ●         通       ●       ●         通       ●       ●         通       ●       ●         通       ●       ●         通       ●       ●         ●       ●       ●         ●       ●       ●         ●       ●       ●         ●       ●       ●         ●       ●       ●         ●       ●       ●         ●       ●       ●         ●       ●       ●         ●       ●       ●         ●       ●       ●         ●       ●       ●         ●       ●       ●         ●       ●       ●                                                                                                    | 记录                   |            |               |     |           |              |
| <ul> <li></li></ul>                                                                                                    | や期                   |            |               |     |           | 1            |
| <ul> <li>  2. 無山 話 女 旦,  </li> <li>  2. 無山 話 女 旦,  </li> <li>  3. 政府通告  </li> <li>  3. 政府通告  </li> <li>  3. 政府通告  </li> <li>  3. 政府通告  </li> <li>  3. 政府通告  </li> <li>  4. 政府通告  </li> <li>  4. 政府通告  </li> <li>  4. 政府通告  </li> <li>  4. 政府通告  </li> <li>  4. 政府通告  </li> <li>  4. 政府通告  </li> <li>  4. 政府通告  </li> <li>  4. 政府通告  </li> <li>  4. 政府通告  </li> <li>  4. 政府通告  </li> <li>  4. 政府通告  </li> <li>  5. 政府通告  </li> <li>  5. 政府通告  </li> <li>  5. 政府通告  </li> <li>  5. 政府通告  </li> <li>  5. 政府通告   </li> <li>  5. 政府通告    5. 政府通告    5. 政府通告   5. 政府通告    5. 政府通告   5. 政府通告</li></ul>                                                                                                    | 点击得上传公告。             | 管理"点       |               | -   | 、古土       | <b>重西本</b> 第 |
| 入 政府通告   通 政府通告   通 政府通告   通 政府通告   1 山 政府通告   1 山 政府   1 山 政府 </td <td>要查看的公</td> <td>告类别</td> <td></td> <td>2</td> <td>床山ī<br/>ち索</td> <td>而女旦1</td>                                                                                                    | 要查看的公                | 告类别        |               | 2   | 床山ī<br>ち索 | 而女旦1         |
| 政府通告       小业资讯       小务知识       业务知识         評理       未读: 0 〉         計面       未读: 0 〉         計面       未读: 0 〉         動力       未读: 0 〉         動力       未读: 0 〉         動力       未读: 0 〉         動力       未读: 0 〉         動力       未读: 0 〉         動力       未读: 0 〉         動力       未读: 0 〉         動力       未读: 0 〉                                                                                                    | Я                    |            |               | ŀ   | <b>小谷</b> |              |
| 讯 政府通告       計业资讯       机务知识       业务知识         第四       未读:0 〉          重子       未读:0 〉          重知       未读:0 〉          重告       未读:0 〉          載告       未读:0 〉          製品       一          第二       第二                                                                                                    |                      |            |               |     |           |              |
| <b>請聞</b> 新闻             未读: 0 > <b>皆子 新知</b> 未读: 0 > <b>番告</b> 朱读: 0 > <b>巻 ホ</b> 读: 0 > <b>登 通 飛 飛 弾 日 日 日 日 日 日 日 日 日 日 日 日 日 日 日 日 日 日 日 日 日 日 日 日 日 日 日 日 日 日 日 日 日 日 日 日 日 日 日 日 日 日 日 日 日 日 日 日 日 日 日 日 日 日 日 日 日 日 日 日 日 日 日 日 日 日 日 日 日 日 日 日 日 日 日 日 日 日 日 日 日 日 日 日 日 日 日 日 日 日 日 日 日 日 日 日 日 日 日 日 日 日 日 日 日 日 日 日 日 日</b>                                                                                                    | ß资讯 政府通告 行业资         | 讯 机务知识 业务  | 知识            |     |           |              |
| 新闻 未读: 0 〉<br>童子 未读: 0 〉<br>動知 未读: 0 〉<br>動告 未读: 0 〉<br>戦 未读: 0 〉                                                                                                    | 、<br>                |            |               |     |           |              |
| <ul> <li>●子 未读: 0 〉</li> <li>●知 未读: 0 〉</li> <li>●告 未读: 0 〉</li> <li>●本 未读: 0 〉</li> <li>●本 未读: 0 〉</li> </ul>                                                                                                    | 司新闻                  | 未读: C      | o >           |     |           |              |
| <ul> <li>● 1000 0 2 2</li> <li>● 1000 0 2 2</li> <li>● 未读: 0 &gt;</li> <li>● 未读: 0 &gt;</li> <li>● 未读: 0 &gt;</li> <li>● 未读: 0 &gt;</li> </ul>                                                                                                    | 务童子                  | 未读: (      |               |     |           |              |
| ▲□□                                                                                                    | 1.20                 | + + -      |               |     |           |              |
| ▲告 未读: 0 〉 ★ 未读: 0 〉 ▲ 未读: 0 〉                                                                                                    | 山大田八山                | 木读: 0      | ) /           |     |           |              |
| ★ 未读: 0 >       通流          回里           通流          通流                                                                                                    | 行通告                  | 未读: 0      | > >           |     |           |              |
|                                                                                                    | 分类                   | 未读: 0      | o >           |     |           |              |
| ▶ <b>@ □ □</b><br>通 通讯 统计 管理                                                                                                    |                      |            |               |     |           |              |
| 通 通讯 统计 管理                                                                                                    |                      |            | >             |     |           |              |
|                                                                                                    | 互海通 通讯               |            |               |     |           |              |

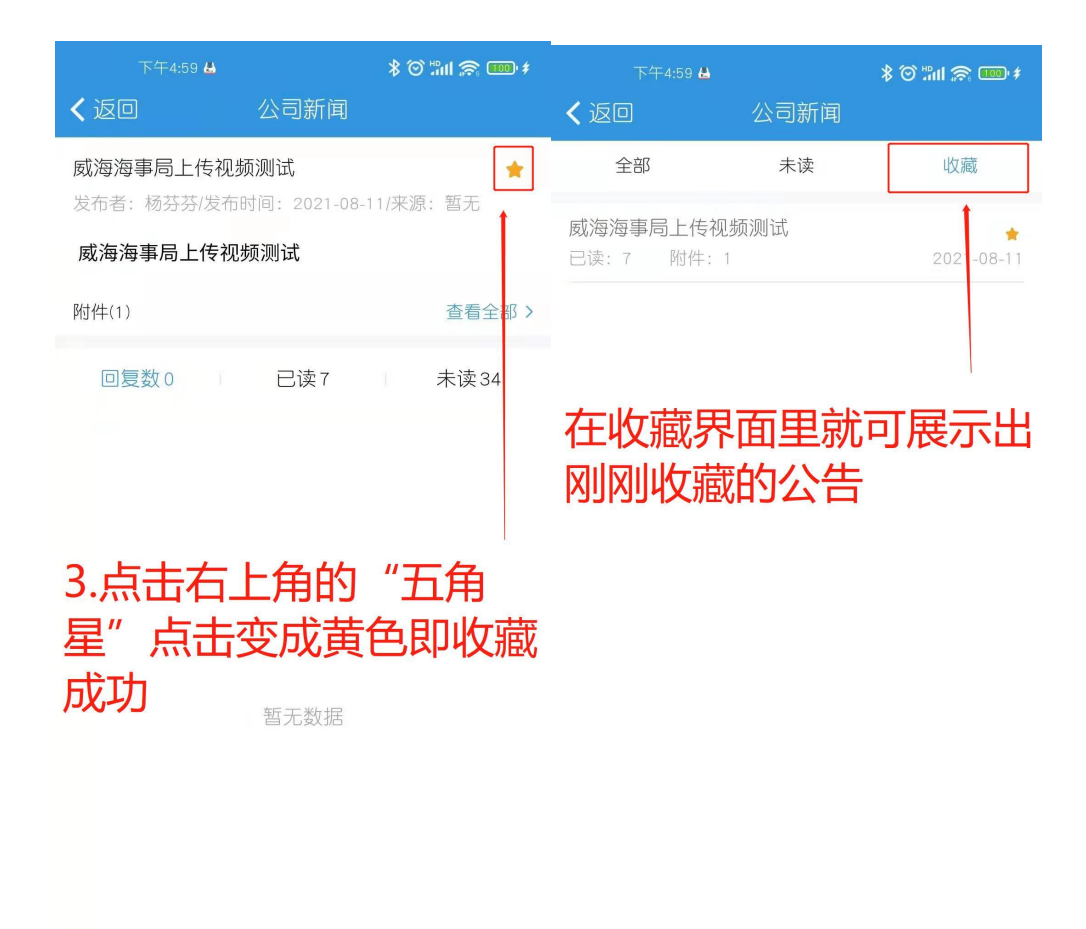

|         | (1) 22 |
|---------|--------|
| 请输入回复内容 | 友送     |

+